dot2 User Manual – Views & Windows Version 1.3 – 2025-06-06 English

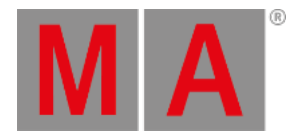

# Wings Window

The Wings Window is located in the <u>Setup</u>, column DMX/Network, Wings/Nodes.

| <b>〈</b> Esc                       | Wings |
|------------------------------------|-------|
| Fixed, Internal                    |       |
| F-wing 1                           |       |
| F-wing 2                           |       |
| Connected to: fe80::e44f:2900:241a |       |
| B-wing 2                           |       |

Figure: Wings Window

The Wings window is open.

This window displays all available wing slots.

Additional to the core fader, there are two F-wings and two B-wings possible, depending on the console.

The core fader is always fixed internal and displayed with a red status bar at the left side.

If you have a XL-F or XL-B console, this wing is also displayed as fixed internal with a red status bar at the left side.

To assign an external wing, tap at the respective free wing slot. The <u>configure slot window</u> opens. To remove an assigned wing, tap at the respective assigned wing slot. The <u>configure slot window</u> opens.

A selected slot has an orange frame around the cell.

To leave the window, tap

### Status

A slot can have four different status:

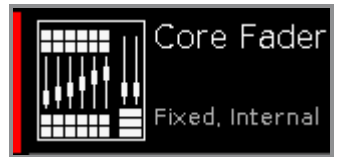

#### Fixed Internal:

This slot is fixed internal, e.g the core fader or the additional wing of a dot2 XL-B or dot2 XL-F.

dot2 User Manual – Views & Windows Version 1.3 – 2025-06-06 English

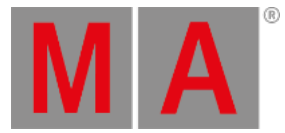

A fixed internal slot is displayed with a red status indicator.

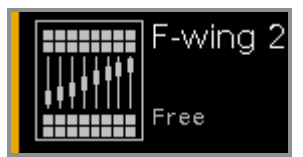

#### Free:

This slot is free. You can assign a wing.

A free slot is displayed with a yellow status bar indicator.

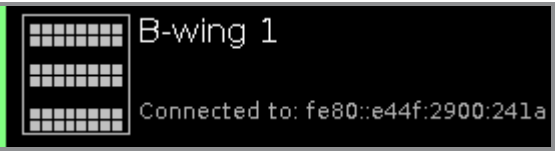

#### Connected:

This slot is connected to an external wing.

Additional is the IPv6 address of the wing displayed.

A connected slot is displayed with a lime status bar indicator.

| B-wing    | 1                    |
|-----------|----------------------|
|           |                      |
| Assigned: | fe80::e44f:2900:241a |

#### Assigned:

This slot is assigned to an external wing but NOT connected. Additional is the IPv6 address of the wing displayed. A assigned slot is displayed with a green status bar indicator.

## **Encoder Bar Functions**

|  | Wing<br>B-wing 1 |
|--|------------------|
|  |                  |

#### Wing:

To scroll in the wing slots column up or down, turn the encoder left or right. To open the <u>configure slot window</u>, press or tap the encoder.